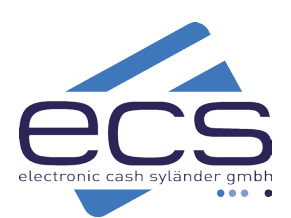

# KURZANLEITUNG

# **CCV Mobile Premium**

# ecs Hotline 0800 / 523 52 96

 $\checkmark$ 

KK

KK

KK

KK

KK

KK

KK

 $\checkmark$ 

KK

KK

**G** Pay

Aktiv

Kreditkartenvertrag

notwendig

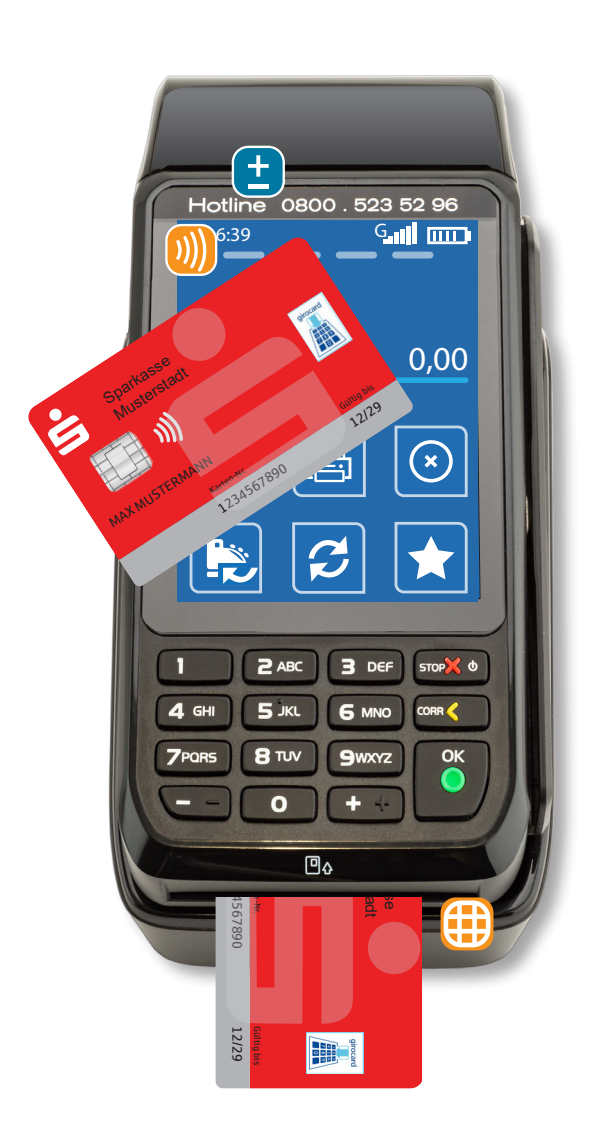

### Ihre bestellte Anschlussart

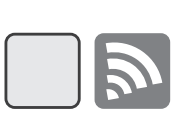

WLAN Seite 3 - 3. WLAN-Anmeldung

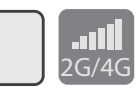

Mobilfunk Seite 2 - 2. Mobilfunk -Telekom D1-Netz

| Montaktlos-Leser                                |                           | Debitkarte |                     |
|-------------------------------------------------|---------------------------|------------|---------------------|
| Karte mit Symbol )))<br>über den Leser halten   |                           |            | رزن ( girocard      |
| Chip-Leser                                      |                           |            |                     |
| Karte einstecken                                |                           |            | maestro.            |
| STOP-Taste (Power)                              |                           |            |                     |
| ausschalten: 4 Sek.<br>einschalten: 2 Sek.      |                           |            | PAY                 |
| + AKKII / Battorio                              |                           |            | Kreditkarte         |
| Ladezeit max. 3 Stunden                         |                           |            | mastercard.         |
| Akku leer<br>Energiesparen <i>siehe Seite</i> 2 |                           |            | VISA                |
| Symbol                                          | Funktion                  |            | Diners Club         |
|                                                 | Tagesabschluss<br>Seite 5 |            |                     |
|                                                 | Zahlung<br>Seite 4        |            | EREF                |
| $(\mathbf{x})$                                  | Storno<br>Seite 5         |            | Amerigan<br>Express |
| Ð                                               | Kopiedruck                |            | Smartphone          |
|                                                 | Favoriten                 |            | <b>S</b>            |
|                                                 | 1                         | 1          | <b>é</b> Pay        |

#### Papierrolle wechseln

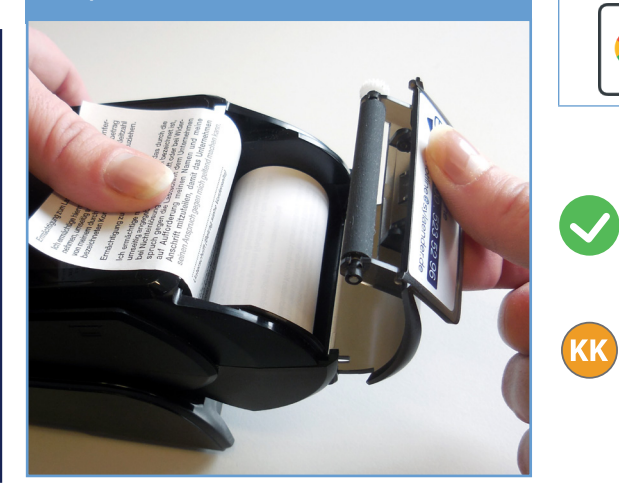

Papierrollen bestellen: Tel. 0800 / 523 52 96

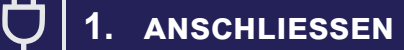

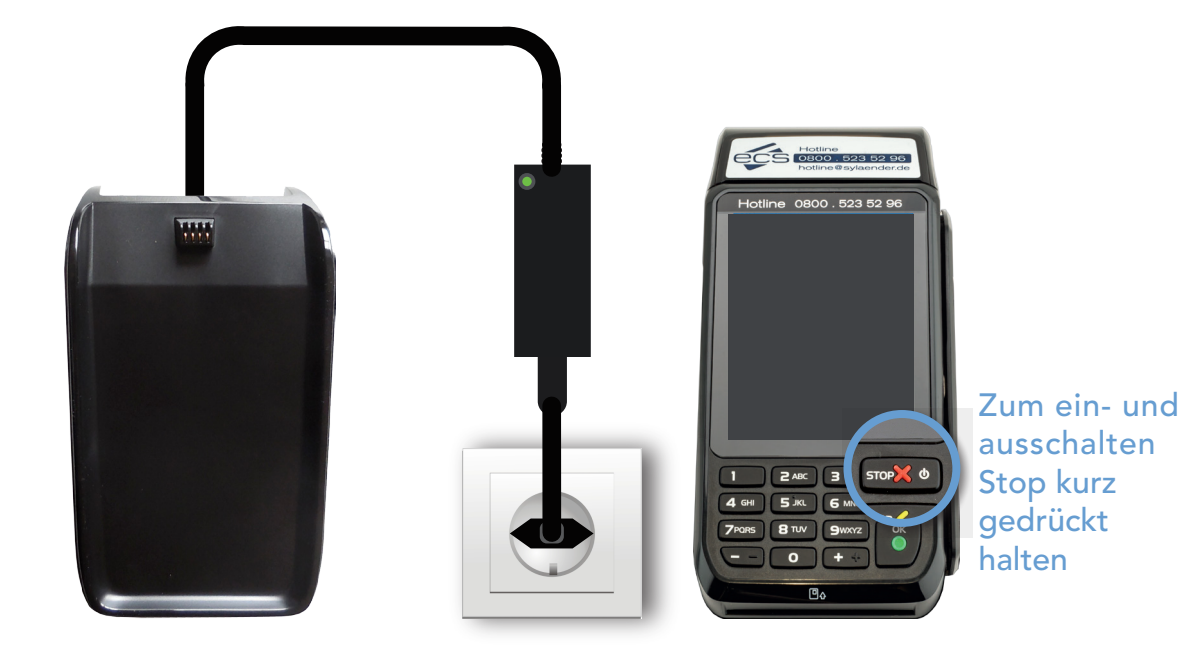

### **2.** MOBILFUNK - TELEKOM D1-NETZ

In Ihrem Mobile Premium ist eine Mobilfunkkarte eingebaut. Sie müssen nichts weiter tun, als das Terminal einzuschalten.

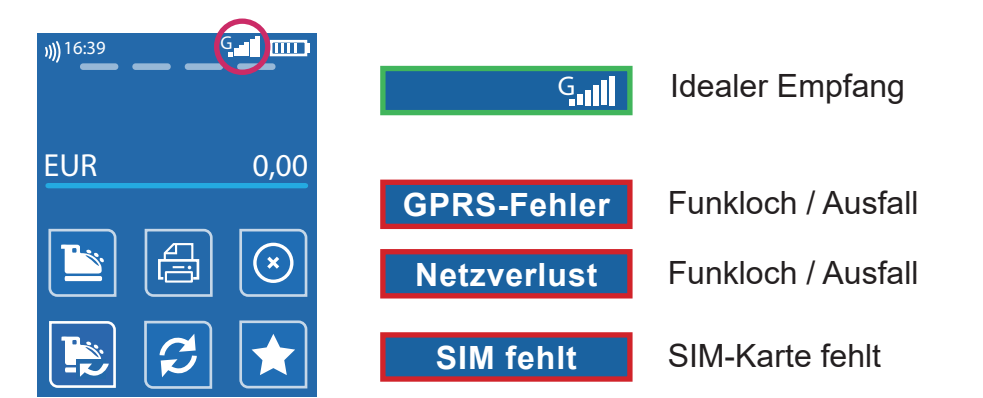

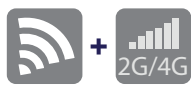

Zusätzlich kann bei Bedarf am Terminal die WLAN-Funktion eingerichtet werden. Damit ist ein manuelles Umschalten zwischen Mobilfunk und WLAN möglich. Wenden Sie sich zur Einrichtung an unsere Hotline. Tel. 0800 / 523 52 96

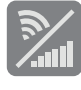

Toggle-Funktion Manuelles Umschalten zwischen WLAN und Mobilfunk

### WLAN-ANMELDUNG

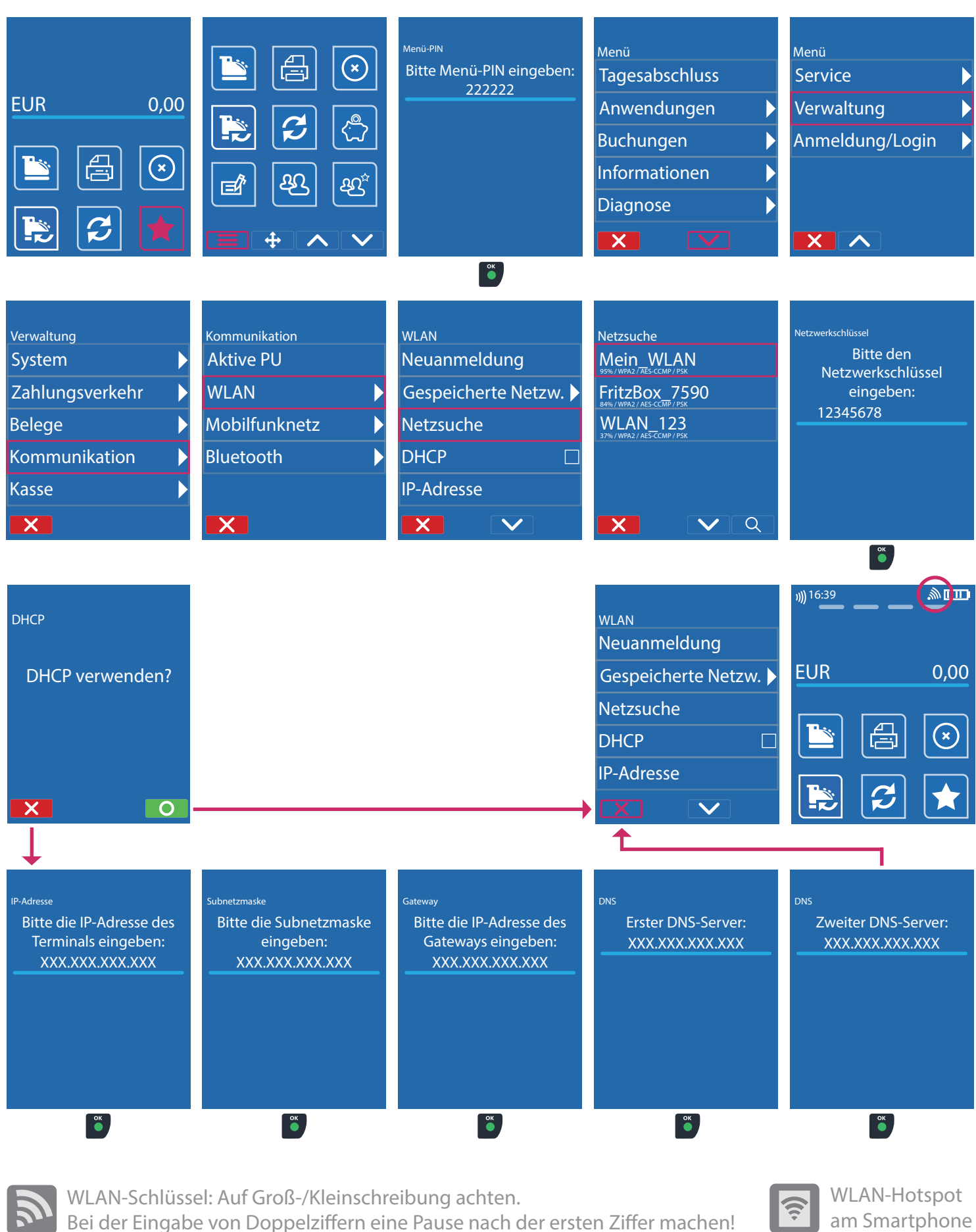

z.B: 123 44 567 : 1 2 3 4 kurz warten, dann 4 5 6 7

am Smartphone möglich

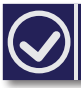

4.

#### **TESTEN DER VERBINDUNG ZUM NETZBETRIEB**

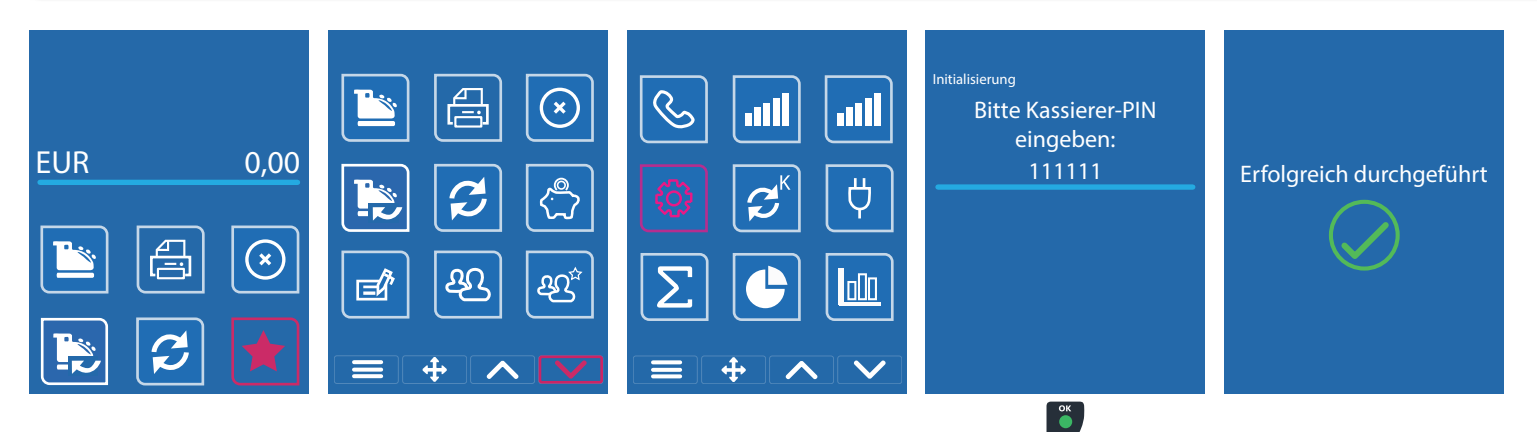

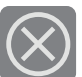

Sollte die Initialisierung scheitern, wenden Sie sich bitte an unsere Hotline. Tel. 0800 / 523 52 96

#### ZAHLUNG 5.

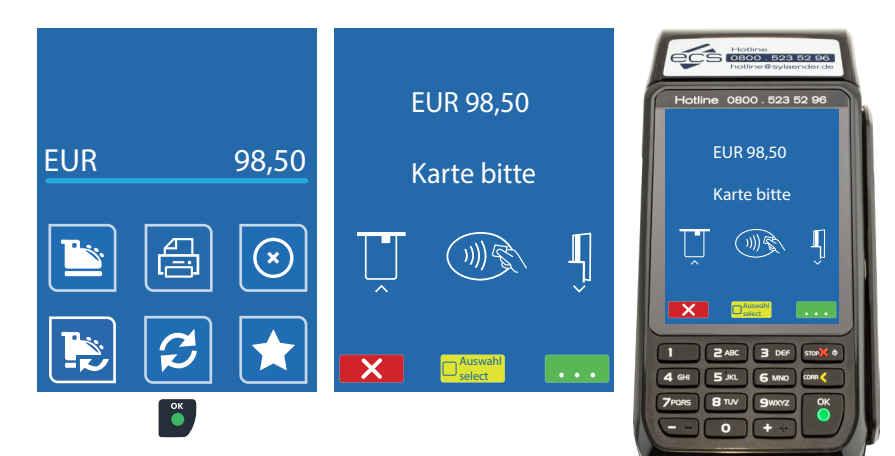

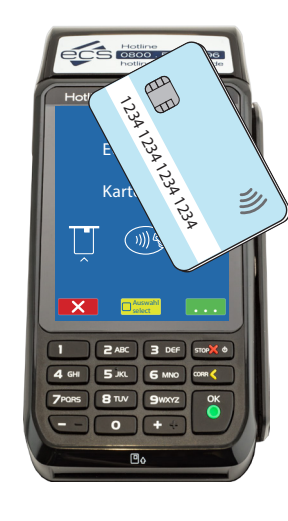

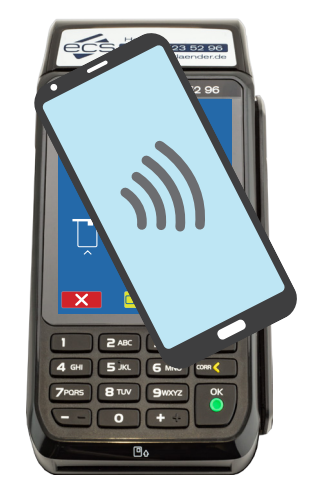

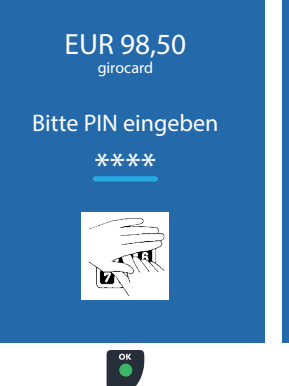

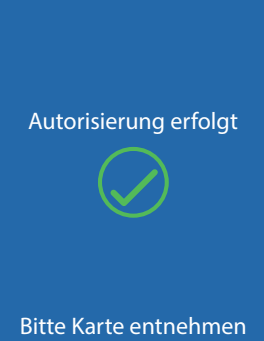

| Musterhändler<br>Musterstrasse 101<br>1000 Musterort                                   |                                                                                     |  |  |  |
|----------------------------------------------------------------------------------------|-------------------------------------------------------------------------------------|--|--|--|
| Kartenzahlung girocard                                                                 |                                                                                     |  |  |  |
| Betrag                                                                                 | 98,50 EUR                                                                           |  |  |  |
| 26.04.2029<br>Terminal-ID<br>Ta-Nr. 00230<br>Kartennr. 72123<br>K-folg.Nr. 005<br>Chip | 08:55<br>60512345<br>Beleg-nr. 0193<br>34567890123456<br>gültig bis 12/29<br>Online |  |  |  |

H-Ä-N-D-L-E-R-B-E-L-E-G

1234

26

Ter TaĔ

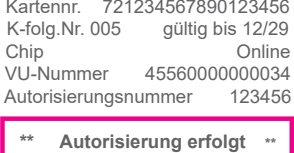

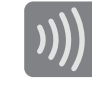

Kontaktlos bis 50 EUR erfolgt ohne PIN-Eingabe.

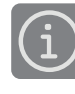

Jeden Beleg auf Autorisierung erfolgt prüfen!

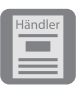

Bei allen Zahlungen: Händlerbeleg aufbewahren. Kundenbeleg aushändigen!

### 6. TAGESABSCHLUSS

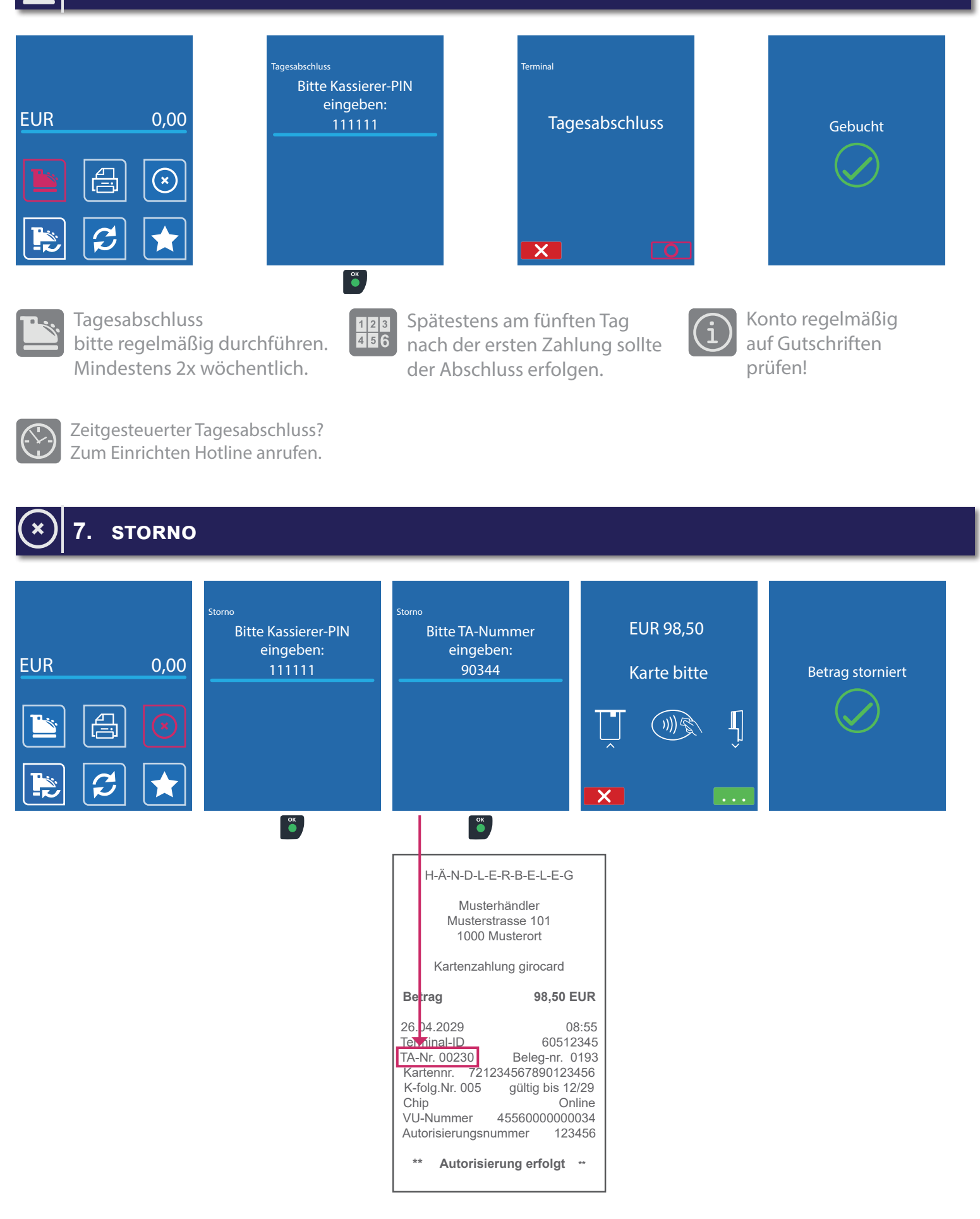

#### 8. VERFAHRENSWAHL / SEPA - ELV LASTSCHRIFT

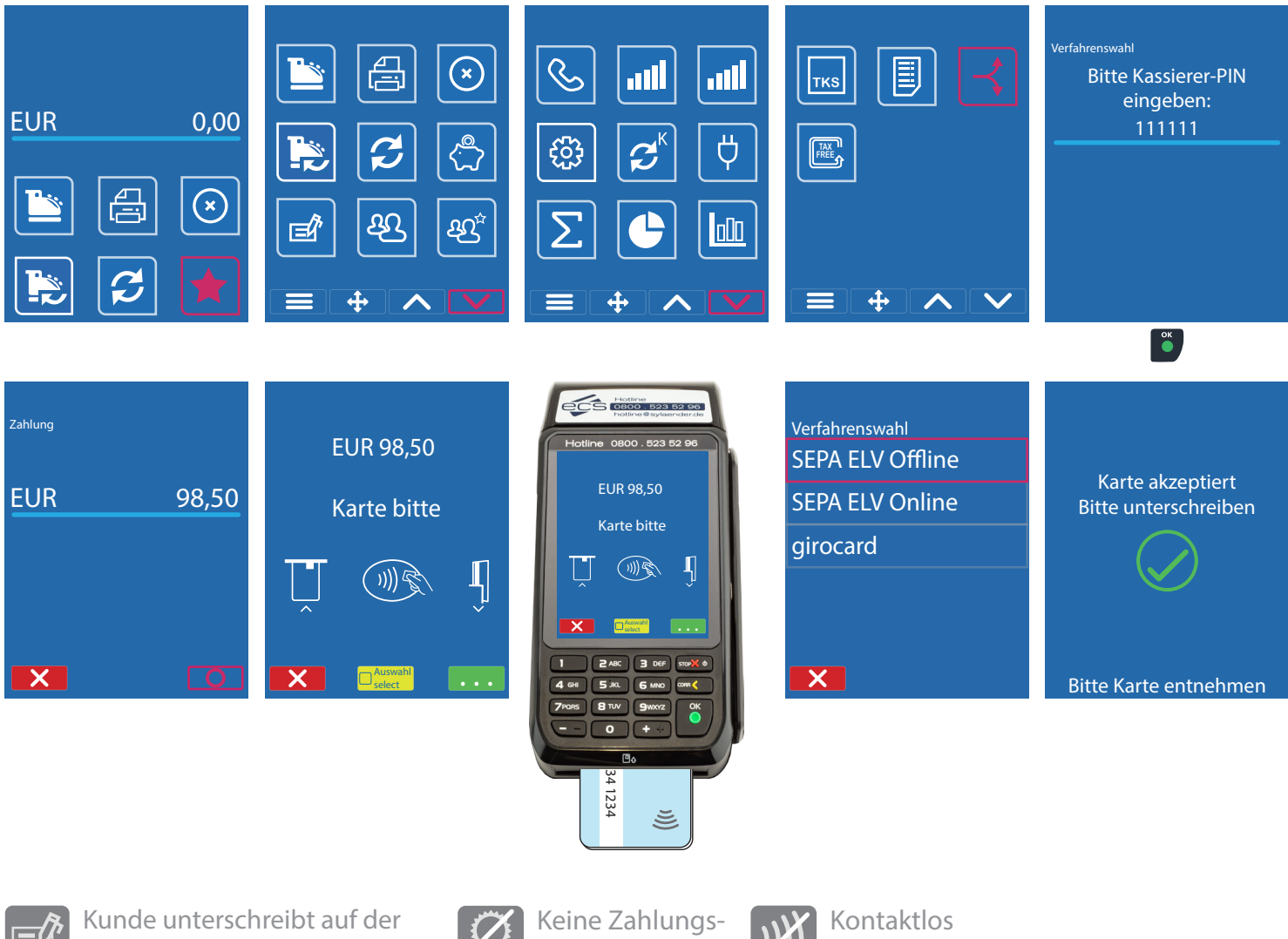

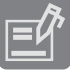

Rückseite des Händlerbeleges (SEPA-Mandat).

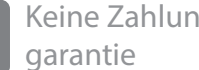

nicht möglich

#### 9. **KASSENANBINDUNG**

#### Anbindung an Kasse oder Kassen-Software

Das CCV Mobile Premium kann an einen Kassen-PC angebunden werden. Eine Kassenanbindung des Terminals vereinfacht die Bedienung und beugt Falscheingaben vor. Der Betrag wird dabei von der Kasse automatisch an das Terminal gesendet. Der Kunde muss nur noch die Karte einstecken und seine PIN eintippen.

### Verfügbare Kassenprotokolle

- ZVT über TCP/IP, Terminalport 20007 .
- O.P.I. über TCP/IP, Terminalport 20007, Kasse 20002 •

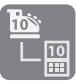

Fragen Sie bei Ihrem Kassenaufsteller oder Softwareanbieter nach, wie eine Anbindung erfolgen kann.

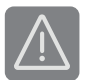

In Betrieb über Mobilnetz ist keine Anbindung an die Kasse möglich.

# 1 10. SICHERHEITSSIEGEL

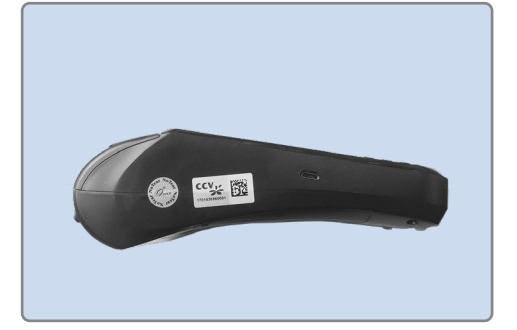

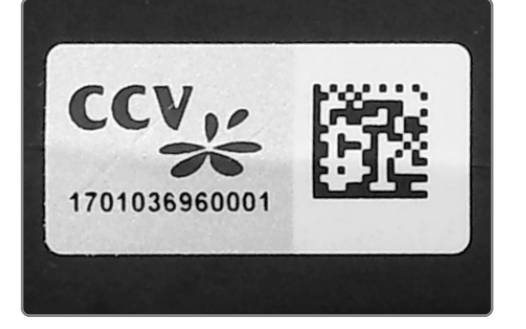

Ihr Terminal ist mit einem Sicherheitssiegel ausgestattet. Dies soll Ihnen ermöglichen, evtl. Manipulationen an Ihrem Terminal zu erkennen.

Die nebenstehende Abbildung zeigt ein unversehrtes Siegel. Es handelt sich dabei um ein Hologramm, das je nach Blickwinkel die Farbe ändert.

Sollte das Siegel beschädigt sein oder fehlen, rufen Sie unverzüglich unsere Hotline an.

Ein beschädigtes Siegel weist wabenförmige Muster anstelle eines gleichmäßigen Grautons auf, hat Risse oder Schnitte.

#### Prüfen Sie das Siegel regelmäßig und vor allem nach

- einem Einbruch,
- auslösen von Alarmanlagen oder
- wenn Fremdpersonal, Techniker, Handwerker usw. im Haus waren.

Bei Fragen oder Beschädigungen des Siegels, wenden Sie sich bitte sofort an unsere Hotline unter der Rufnummer 0800 / 523 52 96.

# 11. ECS HOTLINE 0800 / 523 52 96 (KOSTENFREI AUS DEM DEUTSCHEN FEST- UND MOBILNETZ)

Die ecs Hotline ist Ihr Ansprechpartner für technische Belange, sowie:

- Fragen zur Bedienung der Terminals
- Zubehörbestellungen (Papierrollen)
- Umsatzanfragen

### www. 12. KUNDENPORTAL (MEIN ECS)

Alles Wichtige rund um Ihr Terminal, wie z. B. Abrechnungen und Transaktionsaufstellungen, finden Sie in Ihrem Kundenportal auf www.ecs24.com oder www.sylaender.de.

Melden Sie sich am besten gleich an!

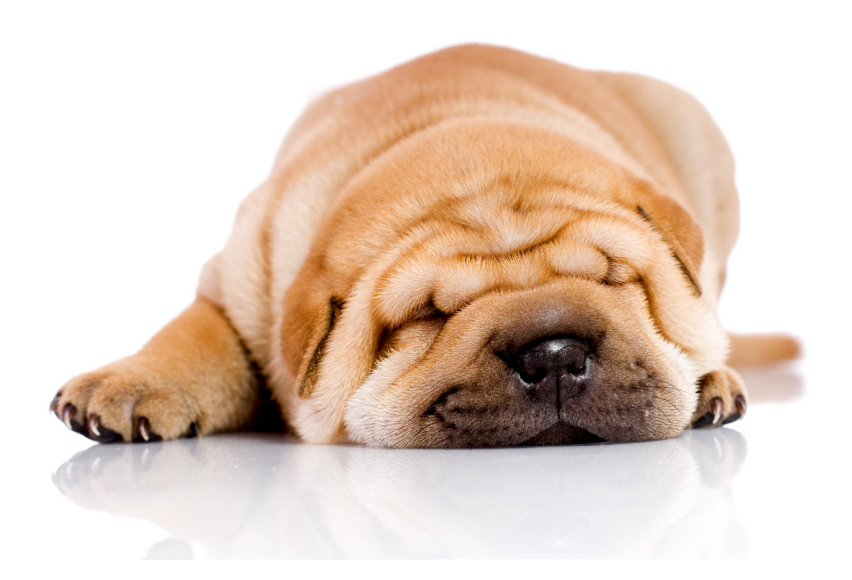

ecs electronic cash syländer gmbh Aichet 5 83137 Schonstett www.sylaender.de hotline@sylaender.de Telefon 0800 . 523 52 96 Telefax 08055 . 909 169